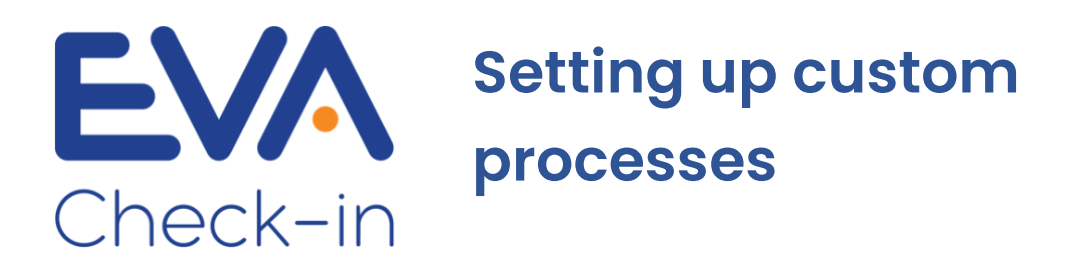

Custom processes allow you to collect extra information from your visitors or create a more complex check-in process.

- Create extra fields and screens so you can capture the data you need, either on or before arrival.
- Processes can be different for different types of visitor (eg staff, contractor, walk-in).
- Apply processes organisation-wide or just to specific sites or zones.
- Remember a visitors' check-in details for a specified period of time (eg once they have completed a site induction, it remains valid for 12 months).

Custom processes is an add-on feature, charged per site. <u>View pricing</u>.

### How to build a custom process, step by step

### Step 1 – create and name your custom process

1. Go to **Overview > Check-in processes > Create process** and give your process a name

| EVA                          |     |                           | ACME Construction ACME Construction |
|------------------------------|-----|---------------------------|-------------------------------------|
| Welcome back<br>Kate Doherty | G   | Manage check-in processes | Create process                      |
| Overview                     | ^   | Process name              |                                     |
| Visitor count                |     |                           |                                     |
| Who is here                  |     | No processes found        |                                     |
| Sites                        |     |                           |                                     |
| Employees                    |     |                           |                                     |
| Data policy                  |     |                           |                                     |
| Check-in process             | ses |                           |                                     |

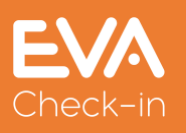

1

### 2. Add an arrival screen

Arrival screens

| Site health and safety | ^ |
|------------------------|---|
| Select visitor type    | ^ |
| Enter details          | ^ |
| + Add arrival screen   |   |
| Meeting with           | ^ |
| Welcome                | ^ |

- 3. Click the arrival screen you've just created, and click **Edit screen** to
  - a. give it a name (eg Contractor induction)
  - b. select the visitor type(s) who should see this screen (or leave blank if it's relevant to all visitor types)

| E | Edit screen            | ×     |
|---|------------------------|-------|
|   | Screen name            |       |
|   | Contractor induction   |       |
|   | Screen visitor types 🕕 |       |
|   | Contractor ×           | ×   ~ |
|   | Remove screen          |       |
|   |                        | Close |

Click **Close** to complete this step.

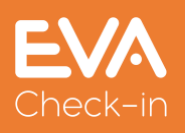

4. Click **Add field**, then click **Edit** to create a field for collecting the information you need. Edit the field to suit, with introductory text, a field type and label.

|                                  | Edit field       |   |
|----------------------------------|------------------|---|
|                                  | General Advanced |   |
| Introduction text/content        |                  |   |
| B Z S {} ≣ ≡ %                   | S Normal 🗘 🖭     |   |
| All contractors must hold a Site | e Safe passport. |   |
|                                  |                  |   |
| -ield type                       |                  |   |
| Field type<br>Text               |                  | ~ |
| Field type<br>Text<br>_abel      |                  | ~ |

- 5. Optionally, select field options:
  - a. **Pre-fill** field will be pre-filled next time the contractor checks in
  - b. Staff to complete use this if your staff need to verify something about the contractor in person, eg they have approved PPE

| Field | options |
|-------|---------|
|       |         |

Pre-fill ()
Hide if pre-filled ()
Staff to complete ()
Required

c. Required

Note: you can also use a certificate to remember Contractor check-in details – see pp9-10 of this guide.

6. Specify check-in rules – what will happen to the check-in status depending on the answer to the question. In this example, if the Site Safety passport number is not provided, the check-in status will be Amber (see Step 2 below for more info).

| Check-in rules | 0       |       |     |
|----------------|---------|-------|-----|
| Is not empty   | • Green | Amber | Red |
| ls empty 💽 Gr  | een 💽 A | mber  | Red |

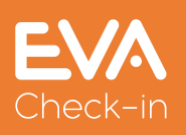

7. Close the **Edit field** dialog and you'll see your new arrival screen with the question you've created.

| t    | Contractor induction 🥚                                                                | ~    |  |
|------|---------------------------------------------------------------------------------------|------|--|
| Cont | ctor                                                                                  |      |  |
|      | All contractors must hold a Site Safe passp<br><sup>‡</sup> Site Safe passport number | ort. |  |
|      | idit screen                                                                           |      |  |

- 8. You can add more fields/questions to the screen using the **Add field** button repeat steps 4–6 above.
- 9. Scroll to the bottom of the screen and click **Save.** Your new process has been created.
- 10. You can also add multiple screens as part of a single check-in process

  eg one screen for health and safety questions, another for emergency contact details.

### Step 2 – check your messages

Scroll down to the **Completion messages/options** section to review and edit messages displayed to your visitor – eg when their check-in has an amber/red status:

#### Edit process > Building site induction

| Completion messages / options                                                                                                    | ~             |
|----------------------------------------------------------------------------------------------------|---------------|
| • The on-arrival message for a green check-in status is controlled by the Welcome message setting on the Site informat page under the Check-in tab | ion > Options |
| Arrival message - Amber check-in status 0                                                                                                    |               |
|                                                                                                    | 67/512        |
| Please see receptionist / facility staff to complete this check-in.                                                                                |               |
| Arrival message - Red check-in status 0                                                                                                    |               |
|                                                                                                    | 104/512       |
| Please see the receptionist / facility staff. There is a problem with the information you have provided.                                           |               |

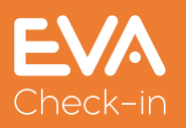

## Step 3 – Add your process to a site's check-in

- 1. Go to **Site information > Options**. At the bottom of the **Check-in** tab you can select your new process.
- If you're not already using Custom processes, you'll need to first select Enable check-in process feature. Note that this will incur an extra charge (see pricing)

| Default check-in process 0 |   |                                 |
|----------------------------|---|---------------------------------|
| Vaccination status         | ~ | Enable check-in process feature |

3. Click Save

### Step 4 – Test your process

Go to Check-ins > Manage check-ins and use Manual check-in

| Weld | ome back<br>n Roberts | < | Manage        | check-ins for My Gymna | sium            |
|------|-----------------------|---|---------------|------------------------|-----------------|
| ٠    | Cloud admin           | ~ | Zone          | Visitor type           | Manual check-in |
| •    | Overview              | ~ | Check-in zone | * any visitor type     | Le Check-in     |
|      | Reports               | ~ | Check-in zone | Visitor                | Le Check-in     |
| 0    | Site information      | ~ | Check-in zone | Staff                  | Le Check-in     |
| ₽    | Check-ins             | ^ | Edit zones    | Edit visitor types     |                 |
|      | Manage check-ins      |   |               |                        |                 |
|      | Check-in zones        |   |               |                        |                 |

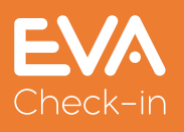

# Collecting information from visitors before they arrive

You can collect information from visitors and contractors before they arrive onsite using pre-registration.

- 1. Create a custom process (step 1.1 above)
- 2. Instead of adding an arrival screen (Step 1.2 above), add a **pre-arrival screen**.
- 3. Go to **Site information > Options** to check your notification settings. Pre-registered visitors can be notified by email, SMS or both (extra charge applies for SMS notification).

| Pre-registration notification method     |   |
|------------------------------------------|---|
| None                                     | ~ |
| None                                     |   |
| Send Email only                          |   |
| Send SMS only                            |   |
| Send both Email and SMS                  |   |
| Send SMS with Email as backup            |   |
| SMS to nost on pre-registration creation | ^ |

 Go to Visitors > Pre-registered visitors to send invites to your visitors. Select the relevant visitor type and the check-in process you've created, and add your visitor(s).

| Pre-registered vis             | sitors    |         |                             |                                    |                    |
|--------------------------------|-----------|---------|-----------------------------|------------------------------------|--------------------|
| Visitor type                   |           |         | Arrival date and time       |                                    |                    |
| VISITOR                        |           | ~       | 02/12/2021 1:14 PM          |                                    |                    |
| Employee (optional) 🕚          |           |         | Departure date and time     |                                    |                    |
| Type in an employee's name     |           | ~       | 02/12/2021 1:44 PM          |                                    |                    |
|                                |           | [       | Check-in process (optional) |                                    |                    |
|                                |           |         | pre-arrival                 | <ul> <li>Disable check-</li> </ul> | in process feature |
|                                |           |         | Check-in as a group 🚯       |                                    |                    |
| Visitor information            |           |         |                             |                                    |                    |
| First name                     | Last name | Company | Email <b>O</b>              | Phone                              | Carpark            |
| Joe                            | Bloggs    | ACME co | jb@acme                     |                                    |                    |
| + Add Q Search<br>Back to list |           |         |                             |                                    | Save               |

- 5. When you click **Save**, pre-registrations will be sent to your visitors using the method specified in #3 above.
- It's also possible to send pre-registrations automatically via Microsoft Outlook meeting invites – <u>more information on our Outlook add-in</u>.

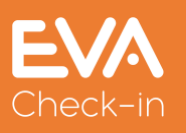

# FAQ about custom processes

What can I use custom processes for?

Custom processes are flexible and can be used in lots of different scenarios, including:

- Induction processes displaying information and maps, collecting evidence of certification
- Visitor survey eg for a transport audit
- Competition capture extra details from your visitors to enter them into a draw/competition
- Collecting essential information before an appointment or visit eg vaccination status, registration number, accessibility or parking requirements

### How much does it cost?

There is an extra per site cost when custom processes are enabled - an additional monthly charge of :

NZD 25 per site (+gst) for your first 5 sites, and NZD 5 (+gst) per site thereafter.

Pricing for non-NZ customers:

USD 20 per site for your first 5 sites, and USD 4 per site thereafter.

# Is it possible to create one process and enable it for multiple sites?

Once you have created a process, you need to enable it on each site you'd like to use it. For each site:

- Go to **Site information > Options**. At the bottom of the **Check-in** tab you can select your new process.
- If you're not already using Custom processes, you'll need to first select
   Enable check-in process feature. Note that this will incur an extra

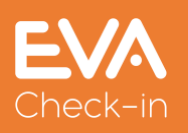

| charge ( <u>see pricing</u> ) |
|-------------------------------|
| Default check-in process 🕚    |
| Vaccination status            |

Click Save

What happens if a visitor doesn't pass arrival checks?

If you have set up check-in rules that could return an amber or red status depending on the result, you can specify the messages sent back to visitors in those cases:

Enable check-in process feature

| Check-in rule | s 🔒       |       |     |
|---------------|-----------|-------|-----|
| Is not empty  | Green     | Amber | Red |
| Is empty 🚺    | Green 💽 🗛 | Amber | Red |

For example, a Site Safe pass number is not provided (ie field is empty), so the contractor's check-in is Amber and they are referred to reception to complete their check-in:

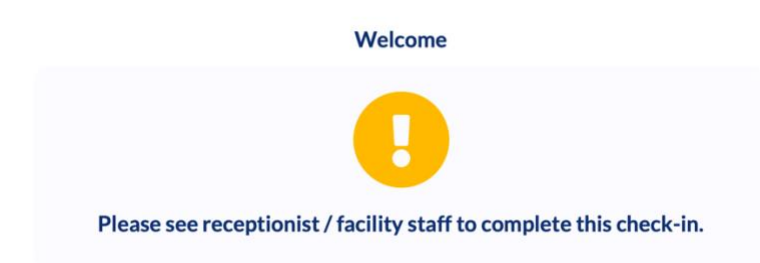

The administrator/receptionist will be notified by email, and they can also review the check-in on the **Who is here?** Report:

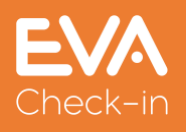

| Audit<br>log ≎<br>custom | Profile<br>¢ | Party<br>¢<br>size | Check-<br>in ¢<br>status | Check<br>in <del>\$</del><br>method |
|--------------------------|--------------|--------------------|--------------------------|-------------------------------------|
| ****                     | ****         | 1                  | •                        | Manual                              |
| ****                     | *****        | 1                  |                          | Manual                              |

The receptionist can then click on the amber status icon to manually approve or decline entry.

It's also possible, if you're using host notification, to send any amber/red answers to check-in questions to the host so they are aware – see **Completion messages/options** section of the **Edit process** screen.

- 🗹 Show 'check-in another person' button 🚯
- 🗹 Show 'add a family member' button 🚯
- Show 'check out' button 🚯
- Include answers in host notification ①

Does a regular visitor/contractor have to complete the process every time they check in?

EVA Check-in can be set up to 'remember' valid answers to check-in process questions. This can be useful for regular visitors/contractors.

There are two ways you can set this up.

- 1. Select the pre-fill options when you set up the field see #5 on page 3 of this guide.
- 2. Set up a group of check-in screens and responses as a Certificate with an expiry date. The visitor will not then be asked those questions again until the certificate expires. Here are the steps to do this:
  - a. Once you have set up your custom process, go to **Overview >** Check-in processes and Edit the process you created

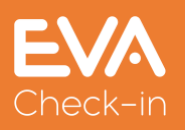

| Employees<br>Data policy | My Vaccine Cert |  |
|--------------------------|-----------------|--|
| Check-in processes       | Test            |  |
| Images                   | lest            |  |

b. Scroll to the bottom of the page and click  $\ensuremath{\textbf{Add}}\xspace$  certificate

## Certificates

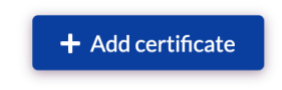

- c. Give the certificate a name.
- d. Select the first and last screen (which can be the same if just one)
- e. Select an Expiry date increment (ie days/months/years) and value

### Certificates

| Certificate name           |                           |                    |   |
|----------------------------|---------------------------|--------------------|---|
| Vaccinated - Pass Verified |                           |                    |   |
| First certificate screen ( | Last certificate screen 1 |                    |   |
| Vaccination Status         |                           | Vaccination Status | ~ |
| Expiry based on 🚯          |                           |                    |   |
| Field                      |                           |                    | ~ |
| Expiry value 🚯             |                           |                    |   |
| 0                          |                           |                    |   |

f. Click Save.

# What happens if a visitor has not completed the pre-arrival process?

If a visitor arrives onsite to check-in and has not completed their pre-arrival steps, they will be able to complete it onsite.

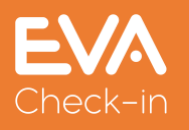